# Slovenská technická univerzita

Fakulta informatiky a informačných technológií Ilkovičova 3, 842 16 Bratislava 4

# Báza znalostí a zručností študentov Používateľská príručka k systému

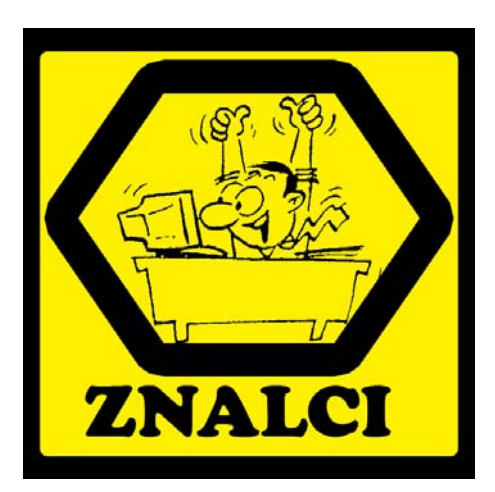

Tím č. 9

Vedúci projektu: RNDr. Valéria Šimáková Predmet: Tvorba softvérového systému v tíme Študijný program: Softvérové inžinierstvo Ak. rok: 2008/2009 Bc. Bálint Farkas Bc. Michal Holub Bc. Juraj Kollár Bc. Vojtech Villaris Bc. Martin Virik

# Obsah

| 1 | ÚVOD                                              | 1 |
|---|---------------------------------------------------|---|
| 2 | INŠTALÁCIA PRODUKTU                               | 2 |
|   | 2.1 Predpoklady                                   |   |
|   | 2.2 Postup inštalácie                             |   |
| 3 | POUŽÍVATEĽSKÁ ROLA ADMINISTRÁTOR                  |   |
|   | 3.1 Správa používateľov                           |   |
|   | 3.2 Úprava používateľa                            |   |
|   | 3.3 Import údajov z AISu                          |   |
| 4 | POUŽÍVATEĽSKÁ ROLA ŠTUDENT                        | 6 |
|   | 4.1 Správa vlastných faktov                       |   |
|   | 4.1.1 Pridávanie faktu                            |   |
|   | 4.1.2 Úprava faktu                                | 7 |
|   | 4.2 Zobrazenie znalostí                           |   |
| 5 | POUŽÍVATEĽSKÁ ROLA PEDAGÓG                        | 9 |
|   | 5.1 Potvrdzovanie faktov                          | 9 |
|   | 5.2 Vytváranie a editovanie existujúcich znalostí |   |
|   | 5.3 Vyhľadávanie študentov                        |   |
| 6 | POUŽÍVATEĽSKÁ ROLA KONFIGURÁTOR                   |   |
|   | 6.1 Konfigurácia typov faktov                     |   |
|   | 6.2 Konfigurácia číselníkov                       |   |
|   | 6.3 Konfigurácia znalostí                         |   |
|   | 6.4 Konfigurácia kľúčových slov                   |   |

# Zoznam obrázkov

| Obr. 1 Správa používateľov                           | . 3 |
|------------------------------------------------------|-----|
| Obr. 2 Prezeranie informácií o používateľovi.        | . 4 |
| Obr. 3 Editácia používateľa.                         | . 4 |
| Obr. 4 Polia typické pre pedagóga                    | . 5 |
| Obr. 5 Polia typické pre študenta                    | . 5 |
| Obr. 6 Import z AISu.                                | . 5 |
| Obr. 7 Správa faktov                                 | . 6 |
| Obr. 8 Pridávanie faktu                              | . 7 |
| Obr. 9 Editácia faktu                                | . 7 |
| Obr. 10 Prehľad znalostí                             | . 8 |
| Obr. 11. Potvrdenie faktov.                          | . 9 |
| Obr. 12. Príklad typu faktu Záverečná práca.         | 10  |
| Obr. 13. Správa znalostí.                            | 11  |
| Obr. 14. Editácia znalosti.                          | 11  |
| Obr. 15. Vyhľadávanie študentov - výber znalosti.    | 12  |
| Obr. 16. Vyhľadávanie študentov - výsledok hľadania. | 12  |
| Obr. 17 Zoznam typov faktov.                         | 13  |
| Obr. 18 Editácia typu faktu.                         | 14  |
| Obr. 19 Správa číselníkov.                           | 15  |
| Obr. 20 Editácia číselníka                           | 15  |
| Obr. 21 Správa znalostí                              | 16  |
| Obr. 22 Editácia konkrétnej znalosti.                | 16  |
| Obr. 23 Správa kľúčových slov.                       | 17  |
| Obr. 24 Editácia kľúčového slova.                    | 17  |
|                                                      |     |

# 1 Úvod

Tento dokument predstavuje používateľskú príručku, ktorá bola vytvorená k výslednému systému na predmete Tvorba softvérového systému v tíme. Výsledný systém teraz vstupuje do fázy záverečného testovania, v ktorom sa môžu odhaliť chyby, ktoré budú počas tejto fázy odstránené. Základné črty systému a práce s ním sa už však meniť nebudú. Dokument je určený testerom systému, ako aj všetkým ďalším používateľom aplikácie Znalec.

# 2 Inštalácia produktu

Táto kapitola obsahuje postup používateľskej inštalácie systému. Systém je dodávaný v skompilovanom tvare vo forme .war súboru, ktorý je pripravený na nasadenie na aplikačný server.

### 2.1 Predpoklady

Produkt sa distribuuje ako WAR (Web ARchive) súbor s názovom znalec.war a SQL skript vytvor\_databazu.sql. Na svojom počítači musíte mať nainštalovanú Javu (minimálne JRE) vo verzii 1.5 alebo vyššej. Systém Znalec predpokladá aplikačný server Apache Tomcat vo verzii 6, ktorý je spustený na porte 8080. Tento server musí mať vo svojom adresári lib knižnicu mysql-connector-java-5.0.4-bin.jar (ide o JDBC driver databázy MySQL).

Systém Znalec potrebuje na svoj beh spustený databázový server. Predpokladaný je databázový systém MySQL bežiaci na tom istom počítači ako aplikačný server Tomcat, pričom sa na tento databázový server pripája pomocou portu 3306. Ďalej sa predpokladá, že v databázovom serveri existuje databáza znalec (spolu so zodpovedajúcou databázovou schémou), používateľ s loginom znalec\_user a heslom znalec\_password, ktorý má všetky práva na túto databázu. Spolu s war súborom distribuujeme aj SQL skript, ktorý naplní databázu potrebnými dátami.

Ak chce používateľ zmeniť nastavenia týkajúce sa pripojenia do databázy, musí modifikovať súbor znalec.war/META-INF/context.xml (súbor znalec.war je bežný archív, takže je možné modifikovať jeho obsah). V tomto súbore je nastavený dataSource, ktorý poskytuje Tomcat.

#### 2.2 Postup inštalácie

Nasledujú jednotlivé kroky, ktoré je nutné vykonať v rámci procesu inštalácie.

- 1. Spustite databázový server MySQL a spustite SQL skript vytvor\_databazu.sql. Vytvorte databázového používateľa s loginom znalec\_user a heslom znalec\_password a prideľte mu všetky práva na databázu znalec.
- 2. Zastavte Tomcat (ak beží), nakopírujte súbor znalec.war do adresára webapps tohto aplikačného servera. Spustite Tomcat. Inou alternatívou je použitie webového rozhrania tohto aplikačného servera na nasadenie war súboru.
- 3. Aplikáciu spustíte zadaním URL http://localhost:8080/Znalec/app do webového prehliadača.

# 3 Používateľská rola administrátor

Prostredie pre administrátora pozostáva zo základných častí (funkcionálne a používateľské menu) a ponúka 2 špecifické funkcie:

- 1. správa používateľov (záložka Používatelia) a
- 2. import údajov z AISu (záložka Import).

### 3.1 Správa používateľov

Hlavná obrazovka (Obr. 1) pozostáva z nástrojovej lišty a zoznamu používateľov v tabuľke. Informácie o používateľovi sú prístupné kliknutím na priezvisko, pri ktorom sa nachádza ikona . Následne sa zobrazí formulár s informáciami o používateľovi v needitovateľnej forme (Obr. 2). Pri každom používateľovi sa ďalej nachádza charakteristika jeho právomocí v podobe zoznamu rolí. Ak je políčko pri danej role zaškrtnuté (\*), znamená to, že daný používateľ má k dispozícii funkcionalitu danej role. Pre úpravu alebo zmazanie používateľa sú na konci každého riadku tabuľky umiestnené príslušné tlačidlá.

|                    | ΠĹ.     |              | Kľúčo   | ové slo  | ová      |          | F            | Administrator Adm    | ninistr |
|--------------------|---------|--------------|---------|----------|----------|----------|--------------|----------------------|---------|
| <u>ZNALEC</u>      |         |              |         |          |          | × Zi     | nalos        | ti <sub>My</sub> sol |         |
| znalosti a zručno  | ostí št | udentov      |         | Jo       | IVA      | Zruc     | nosu         |                      |         |
| POUZIVATELIA IM    | PORT    |              |         |          |          |          |              | PROFIL               | Орні    |
| nava noužív        | atol    | l'ov         |         |          |          |          |              |                      |         |
| Pridať používateľa | Kr      | nf - Konfige | urátor, | Adm -    | Adminis  | trátor,  | Štd - :      | Študent, Pdg - Peda  | góg     |
| Priezvisko         |         | Meno         | Ź↓Z↓    | Knf      | Adm      | Štd      | Pdg          | Akcie                |         |
| 📴 Administratorovy |         | Administr    | ator    |          | <b>~</b> |          |              | 🥒 Upraviť 🚺 Od       | strániť |
| 😇 Barla            |         | Michal       |         |          |          |          | <b>~</b>     | 🥒 Upraviť 🚺 Od       | strániť |
| 😇 Bartalos         |         | Peter        |         |          |          |          | <b>~</b>     | 🥒 Upraviť 🚺 Od       | strániť |
| 😼 Bieliková        |         | Mária        |         |          |          |          | <b>~</b>     | 🥒 Upraviť 🚺 Od       | strániť |
| 😼 Farkas           |         | Bálint       |         |          |          | <b>~</b> |              | 🥒 Upraviť 🚺 Od       | strániť |
| 😼 Holub            |         | Michal       |         |          |          | <b>~</b> |              | 🥒 Upraviť 🚺 Od       | strániť |
| 😼 Kollár           |         | Juraj        |         |          |          | <b>~</b> |              | 🥒 Upraviť 🚺 Od       | strániť |
| 😼 Konfiguratorsky  |         | Konfigura    | tor     | <b>~</b> |          |          |              | 🥒 Upraviť 🚺 Od       | strániť |
| 😼 Kosková          |         | Gabriela     |         |          |          |          | <b>~</b>     | 🥒 Upraviť 🚺 Od       | strániť |
| 😼 Návrat           |         | Pavol        |         |          |          |          | $\checkmark$ | 🥒 Upraviť 🚺 Od       | strániť |
| 😼 Villaris         |         | Vojtech      |         |          |          | <b>~</b> |              | 🥒 Upraviť 🚺 Od       | strániť |
| 😼 Virik            |         | Martin       |         |          |          | <b>~</b> |              | 🥒 Upraviť 🚺 Od       | strániť |
| 😼 Vojtek           |         | Peter        |         |          |          |          | <b>~</b>     | 🥒 Upraviť 🚺 Od       | strániť |
| 😼 Šešera           |         | Ľubor        |         |          |          |          | <b>~</b>     | 🥒 Upraviť 🚺 Od       | strániť |
| 🔜 - čim žlanu ž    |         | Valéria      |         |          |          |          | $\checkmark$ | 🖉 Upraviť 🚺 Od       | strániť |

Obr. 1 Správa používateľov.

| Báza znalosti a zručnosti štud | Kľúčové slová F <mark>Administrato<br/><sup>O</sup>OS S<sup>M</sup>Znalosti<br/>M<sup>SOL</sup> Zlučnosti <sub>MSOL</sub></mark> | r Administratorovy |
|--------------------------------|----------------------------------------------------------------------------------------------------|--------------------|
| Domov Používatelia Import      | PR                                                                                                    | OFIL ODHLÁSIŤ SA   |
| Valéria Šimáková               |                                                                                                    |                    |
| Login:                         | simakova                                                                                                    |                    |
| Meno:                          | Valéria                                                                                                    |                    |
| Priezvisko:                    | Šimáková                                                                                                    |                    |
| E-mail:                        | simakova@fiit.stuba.sk                                                                                                    |                    |
| Administrátor:                 |                                                                                                    |                    |
| Konfigurátor:                  |                                                                                                    |                    |
| Študent:                       |                                                                                                    |                    |
| Pedagóg:                       | <b>~</b>                                                                                                    |                    |
| Fakulta:                       | FIIT                                                                                                    |                    |
| Pracovisko:                    | UISI                                                                                                    |                    |
| Späť                           |                                                                                                    | 🥒 Upraviť          |
|                                | Znalci © 2008/2009                                                                                                    |                    |

Obr. 2 Prezeranie informácií o používateľovi.

# 3.2 Úprava používateľa

V editovateľnom formulári sa v prvom rade zobrazia základne údaje zvoleného používateľa, ako je vidno na obrázku (Obr. 3). Sú to údaje spoločné pre všetky typy používateľov. V prípade, že sa jedná o študenta, zobrazia sa dodatočné položky, typické iba pre študenta (Obr. 4). Rovnako to platí aj v prípade pedagóga (Obr. 5). V spodnom menu nájdeme tlačidlá pre uloženie alebo zrušenie zmien.

| ZNALEC                                                      | Kľúčové slová<br><sup>O</sup> Os ex <sup>®</sup> Znalosti <sub>UNSOL</sub> | ministratorovy |
|-------------------------------------------------------------|----------------------------------------------------------------------------|----------------|
| Báza znalosti a zručností štud<br>Domov Používatelia Import | dentov J <sup>ava</sup> Zručnosti <sup>vo</sup><br>Profil                  | Odhlásiť sa    |
| Editácia používatel                                         | <b>9</b>                                                                   |                |
| Login:                                                      | admin                                                                      |                |
| Heslo:                                                      | ••••                                                                       |                |
| Heslo(potvrdiť):                                            | ••••                                                                       |                |
| Meno:                                                       | Administrator                                                              |                |
| Priezvisko:                                                 | Administratorovy                                                           |                |
| E-mail:                                                     | admin@admin.com                                                            |                |
| Administrátor:                                              |                                                                            |                |
| Konfigurátor:                                               |                                                                            |                |
| Študent:                                                    |                                                                            |                |
| Pedagóg:                                                    |                                                                            |                |
| Zrušiť                                                      |                                                                            | Uložiť         |
|                                                             | Znalci © 2008/2009                                                         |                |

Obr. 3 Editácia používateľa.

| Pedagóg:    |      |
|-------------|------|
| Fakulta:    | FIIT |
| Pracovisko: | UISI |

Obr. 4 Polia typické pre pedagóga.

| ×               | _           |
|-----------------|-------------|
| Student:        |             |
| ID:             | 232446      |
| Stupeň štúdia:  | Inžiniersky |
| Rok štúdia:     | 1           |
| Dátum nástupu:  | 01.09.2008  |
| Verejný profil: |             |
| Verejné fakty:  |             |

Obr. 5 Polia typické pre študenta.

Pomocou tlačidla *Pridať používateľa* v správe používateľov sa nám zobrazí prázdny formulár, rovnaký ako v prípade upravovania používateľa, s tým rozdielom, že ID študenta je možné generovať automaticky, pričom je zaručená jeho jedinečnosť. Uložením zmien vzniká v systéme nový používateľ.

### 3.3 Import údajov z AISu

Jednoduché rozhranie s jediným tlačidlom, ktorým spustíte import údajov z AISu (Obr. 6). Údaje sa importujú z CSV súboru, ktorého formát je daný správcami akademického systému.

|                                     | Kľúčové slová                                          | ator Adn | ninistratorovy |
|-------------------------------------|--------------------------------------------------------|----------|----------------|
|                                     | ∫ ⊂o⊳          ≪ <sup>w</sup> Znalosti <sub>∿vs0</sub> |          |                |
| Báza znalosti a zručností študentov | Java Zručnosti "                                       |          |                |
| Domov Používatelia IMPORT           |                                                        | PROFIL   | Odhlásiť sa    |
|                                     |                                                        |          |                |
| Import z AISu                       |                                                        |          |                |
| Importovať z AISu                   |                                                        |          |                |
|                                     | Znalci © 2008/2009                                     |          |                |

**Obr. 6 Import z AISu.** 

# 4 Používateľská rola študent

Prostredie pre študenta pozostáva zo základných častí (funkcionálne a používateľské menu) a ponúka 2 špecifické funkcie:

- 1. správa vlastných faktov (záložka Fakty) a
- 2. zobrazenie vlastných znalostí (záložka Znalosti)

#### 4.1 Správa vlastných faktov

Hlavná obrazovka (Obr. 7) pozostáva z nástrojovej lišty a zoznamu faktov v tabuľke. Informácie o fakte sú prístupné kliknutím na názov faktu, pri ktorom sa nachádza ikona 🐱. Následne sa zobrazí formulár s informáciami o fakte v needitovateľnej forme. Pri každom fakte sa nachádza aj názov jeho typu, a v prípade, že je typ faktu editovateľný, zobrazia sa tlačidlá pre úpravu a zmazanie faktu (niektoré typy faktov, ako napr. importované predmety z AISu, sú používateľom needitovateľné). Inak zostane táto časť tabuľky prázdna. V nástrojovej lište sa nachádza tlačidlo pre pridanie nového faktu, pričom ako typ faktu si musíme vybrať jeden z ponúkaných editovateľných typov faktov.

| Kľúčové s<br>CNALEC<br>Báza znalosti a zručností študentov | slová F<br>e <sup>xe</sup> Znalos<br><sup>Java</sup> Ziručnosti | akty <sup>UML</sup><br>ti <sub>MySQL</sub> | Michal Holub |
|------------------------------------------------------------|-----------------------------------------------------------------|--------------------------------------------|--------------|
| DOMOV FAKTY ZNALOSTI                                       |                                                                 | PROFIL                                     | Odhlásiť sa  |
| Sprava faktov                                              |                                                                 |                                            |              |
| Názov                                                      | Typ Faktu                                                       | Akcie                                      |              |
| 📓 Grafický návrh pracovných postupov                       | Záverečná práca                                                 | 🥒 Upraviť 🚺 Oc                             | Istrániť     |
| Znalci © 3                                                 | 2008/2009                                                       |                                            |              |

**Obr. 7 Správa faktov.** 

#### 4.1.1 Pridávanie faktu

Formulár pre pridávanie nového faktu (Obr. 8) môžeme rozdeliť na 3 časti.

- 1. položky typické pre daný typ faktu
- 2. kľúčové slová
  - 1. vyplnenie sa vykonáva výberom z preddefinovaných kľúčových slov
  - 2. následne je potrebné určiť váhu kľúčového slova v percentách do vedľajšieho políčka
  - 3. ďalšie slovo pridáme kliknutím na Pridaj kľúčové slovo
  - 4. súčet všetkých váh musí byť rovný 100 %
  - 5. kľúčové slovo môžeme vymazať kliknutím na červený krížik (X)
- 3. potvrdzujúci pedagóg
  - zobrazí sa iba v prípade, že si daný typ faktu vyžaduje potvrdzovanie pedagógom
  - vyplní sa výberom z pedagógov evidovaných v systéme

V spodnej časti formulára nájdeme menu s tlačidlami pre uloženie alebo zrušenie zmien.

| Dom | ZNALEC<br>a znalosti a zručnosti štud<br>dv Fakty Znalosti | Kľúčové slová<br><sup>OO</sup> O<br>Java              | Fakty V<br><sup>&amp;</sup> Znalosti<br>Zlučnosti <sub>M</sub> eć | ML<br>Profil | Michal Holub |
|-----|------------------------------------------------------------|-------------------------------------------------------|-------------------------------------------------------------------|--------------|--------------|
| Ν   | lový fakt:                                                 |                                                       |                                                                   |              |              |
|     | Názov:                                                     | Case Study                                            |                                                                   |              |              |
|     | Jazyk:                                                     | Java                                                  |                                                                   |              |              |
|     | Dĺžka:                                                     | 2                                                     |                                                                   |              |              |
|     | Školský:                                                   |                                                       |                                                                   |              |              |
|     | Kľúčové slová:                                             | Evolučné programovani<br>Java<br>Pridaj klucove slovo | 12 X<br>8 X                                                       |              |              |
|     | Potvrdzujúci pedagóg:                                      | Suchal Ján 📃                                          |                                                                   |              |              |
|     | Zrušiť                                                     |                                                       |                                                                   |              | Uložiť       |
|     |                                                            | Znalci © 2008/200                                     | )9                                                                |              |              |

Obr. 8 Pridávanie faktu.

## 4.1.2 Úprava faktu

Podobne, ako v prípade pridávania faktu sa zobrazí formulár, v ktorom sú už však vyplnené údaje zvoleného faktu, spolu so všetkými naviazanými kľúčovými slovami (Obr. 9).

|                               | Kľúčové slová                                                               | ل Fakty                                  | WL     | Michal Holub |
|-------------------------------|-----------------------------------------------------------------------------|------------------------------------------|--------|--------------|
| Ráza zpalosti a zručností štu | dentov Java                                                                 | ™ ∠nalosti<br>Zručnosti <sub>Mys</sub> o |        | 9            |
| DOMOV FAKTY ZNALOSTI          | iciniov                                                                     | 299 8 = E Re391 8                        | PROFIL | Odhlásiť sa  |
| Editícia faktu: Záv           | erečná práca                                                                |                                          |        |              |
| Názov:                        | Grafický návrh pracovn                                                      |                                          |        |              |
| Rok:                          | 2008                                                                        |                                          |        |              |
| Druh práce:                   | Bakalársky 🔄                                                                |                                          |        |              |
| Vedúci:                       | Michal Barabás                                                              |                                          |        |              |
| Oponent:                      | Peter Bartalos                                                              |                                          |        |              |
| Známka od vedúceho:           | в                                                                           |                                          |        |              |
| Známka od oponenta:           | в                                                                           |                                          |        |              |
| Výnimočná práca:              |                                                                             |                                          |        |              |
| Kľúčové slová:                | C#<br>OOP<br>Visual Studio<br>Windows Workflow Foul<br>Pridaj klucove slovo | 40 X<br>10 X<br>15 X<br>35 X             |        |              |
| Potvrdzujúci pedagóg:         | Bartalos Peter 🗾                                                            |                                          |        |              |
| Zrušiť                        |                                                                             |                                          |        | Uložiť       |
|                               | Znalci © 2008/200                                                           | 9                                        |        |              |

Obr. 9 Editácia faktu.

## 4.2 Zobrazenie znalostí

Pomocou tejto voľby si študent môže prezrieť, ktoré znalosti mu systém prisúdil. Neponúka možnosť ďalšej manipulácie s týmto zoznamom (Obr. 10).

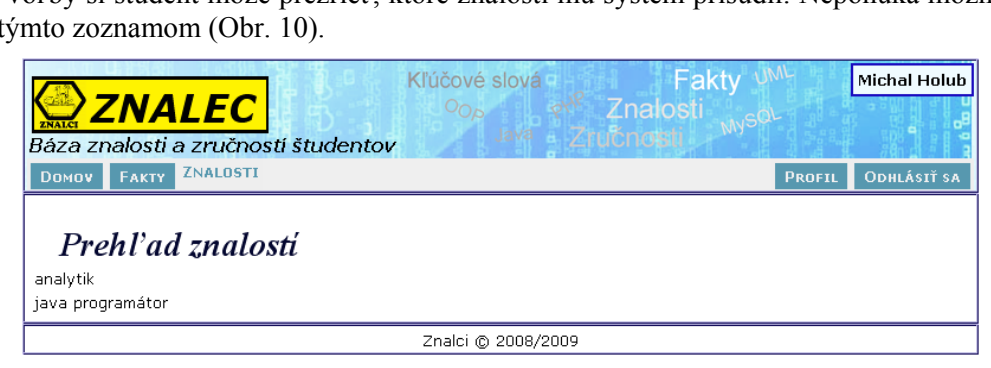

Obr. 10 Prehľad znalostí.

# 5 Používateľská rola pedagóg

Po prihlásení do systému, sa zobrazí hlavná stránka, ktorá je pre všetkých používateľov rovnaká. V menu sa okrem všeobecných možností ako úprava profilu a domovská stránka nachádzajú aj funkcie, ktoré sú špecifické práve pre rolu pedagóga. Sú nimi:

- 1. potvrdzovanie faktov,
- 2. vytváranie a editovanie znalostí a
- 3. vyhľadávanie študentov.

#### 5.1 Potvrdzovanie faktov

Po tom, ako si študent pridá nejaký fakt, ktorý vyžaduje potvrdenie vedúcim alebo inak zainteresovaným pedagógom, sa tento fakt automaticky pridá do zoznamu faktov čakajúcich u tohto pedagóga na potvrdenie. Každý takýto fakt je v tabuľke reprezentovaný názvom a menom autora. Ako vidieť na obrázku Obr. 11, na pravej strane faktu sa nachádzajú dve tlačidlá, ktorými je možné príslušný fakt schváliť alebo zamietnuť.

|                                                                    | Kľúčové<br>O <sub>OP</sub> | é slová<br>s PHP | F<br>Znalos | akty 🗥<br>sti 🔍 🕬 | N- Valé  | èria Šimáková |
|--------------------------------------------------------------------|----------------------------|------------------|-------------|-------------------|----------|---------------|
| Báza znalosti a zručností študentov                                | /                          | Java Zru         | ičnosti     | MAZ               |          |               |
| DOMOV FAKTY NA POTVRDENIE ZNALOSTI                                 | Vyhľadáv.                  | ANIE ŠTUDENTOV   |             |                   | PROFIL   | Odhlásiť sa   |
| <i>Potvrdenie faktov</i><br>Fakty, ktoré musíte schváliť/zamietnuť |                            |                  |             |                   |          |               |
| Názov                                                              |                            | Študen           | t           | ,                 | Akcie    |               |
| 😼 Spravodajský portál                                              |                            | Martin Virik     |             | 🛠 Schváli         | iť 🚺 Zan | nietnuť       |
|                                                                    | Znalci (                   | © 2008/2009      |             |                   |          |               |

**Obr. 11.** Potvrdenie faktov.

Kliknutím na názov faktu, sa otvorí nová stránka, v ktorej sa pedagógovi o fakte zobrazia podrobnejšie informácie. Štruktúra týchto informácií je špecifická pre každý typ faktu. Na obrázku Obr. 12 možno vidieť príklad záverečnej práce. Po prepnutí stránky do editovateľného módu, tlačidlom "Editovat", môže pedagóg opraviť chyby, ktoré mohol študent pri vypĺňaní urobiť, a potom potvrdiť už korektný fakt.

| Báza znalosti a zručností štu                | Kľúčové slová<br><sup>O</sup> O <sub>P</sub> e <sup>v®</sup> Zr<br>dentov <sup>Java</sup> Zručr | Fakty U <sup>ML</sup> Valéria Šimáková<br>nalosti<br>noteli |
|----------------------------------------------|-------------------------------------------------------------------------------------------------|-------------------------------------------------------------|
| Domov Fakty na potvrdenie Z                  | NALOSTI VYHĽADÁVANIE ŠTUDENTOV                                                                  | Profil Odhlásiť sa                                          |
| Fakt: Záverečná p                            | ráca                                                                                            |                                                             |
| Názov:                                       | Spravodajský portál                                                                             |                                                             |
| Rok:                                         | 2008                                                                                            |                                                             |
| Druh práce:                                  | Bakalársky                                                                                      |                                                             |
| Vedúci:                                      | Mgr. Peter Jurčovič                                                                             |                                                             |
| Oponent:                                     | Ing. Matúš Uherčík                                                                              |                                                             |
| Známka od vedúceho:                          | В                                                                                               |                                                             |
| Známka od oponenta:                          | A                                                                                               |                                                             |
| Výnimočná práca:                             | false                                                                                           |                                                             |
| Výsledok:                                    | 0.666666666666666                                                                               |                                                             |
| Kľúčové slová:                               | HTML - 10.0%<br>Java - 35.0%<br>MySQL - 5.0%<br>DOM - 50.0%                                     |                                                             |
| Potvrdzujúci pedagóg:<br>Stav potvrdzovania: | Valéria Šimáková<br>čaká na potvrdenie                                                          |                                                             |
| Späť                                         |                                                                                                 | 🥒 Upraviť                                                   |
|                                              | Znalci © 2008/2009                                                                              |                                                             |

Obr. 12. Príklad typu faktu Záverečná práca.

# 5.2 Vytváranie a editovanie existujúcich znalostí

Po výbere záložky Znalosti z menu sa zobrazí zoznam tak systémovo preddefinovaných, ako aj samotným pedagógom vymyslených znalostí. Príklad je vidieť na Obr. 13, kde je už preddefinovaná znalosť "java programátor". Tieto znalosti sa dajú odstrániť alebo prispôsobiť svojim požiadavkám. Stránku prispôsobovania možno vidieť na Obr. 14.

| Kľúčové slová – Fa<br><b>ZNALEC</b><br>Báza znalosti a zručností študentov | akty U <sup>ML</sup> M<br>i <sub>My</sub> sQL | ária Bieliková |
|----------------------------------------------------------------------------|-----------------------------------------------|----------------|
| Domov Fakty na potvrdenie ZNALOSTI Vyhľadávanie študentov                  | PROFIL                                        | Odhlásiť sa    |
| Správa znalostí<br>Pridať znalosť                                          |                                               |                |
| Názov                                                                      | Akcie                                         |                |
| java programátor                                                           | 🥒 Upraviť 🚺 Od                                | strániť        |
| Znalci © 2008/2009                                                         |                                               |                |

Obr. 13. Správa znalostí.

Pri editovaní znalosti sa zobrazí jej názov a kľúčové slová, ktoré ju definujú. Kľúčové slová sa dajú vyberať z comboboxov. Vybrať sa dajú len tie, ktoré sú evidované v databáze systému. Pod už vyplnenými kľúčovými slovami sa nachádza možnosť v podaní tlačidla na pridanie ďalších kľúčových slov. Na pravo od nich sa nachádza políčko, ktoré vyjadruje podiel jednotlivých slov na znalosti. Tento podiel je udávaný v percentách. Červený krížik na pravej strane každého z nich slúži na odstránenie kľúčového slova zo zoznamu.

|                               | Kľúčové slová                              | Fakty <sup>UML</sup>       | Mária Bieliková |
|-------------------------------|--------------------------------------------|----------------------------|-----------------|
| Ráza zpalosti a zručností št. | Identov                                    | Zručnosti <sub>Mysol</sub> |                 |
| Domov Fakty na potvrdenie     | Znalosti Vyhľadávanie študei               | NTOV PROF                  | il Odhlásiť sa  |
| Editácia znalosti             |                                            |                            |                 |
| Názov:                        | java programátor                           |                            |                 |
| Kľúčové slová:                | Java 💽<br>OOP 💽<br>OP Pridaj kľúčové slovo | 70 X<br>30 X               |                 |
| Zrušiť                        |                                            |                            | Uložiť          |
|                               | Znalci © 2008/200                          | 9                          |                 |

Obr. 14. Editácia znalosti.

Po skončení môžeme vykonané zmeny uložiť alebo zrušiť príslušnými tlačidlami. Novú znalosť môžeme vytvoriť kliknutím na Pridať znalosť (viď Obr. 13). Stránka vyzerá rovnako ako tá na editovanie už existujúceho faktu, len nemá vyplnené žiadne atribúty.

## 5.3 Vyhľadávanie študentov

Vyhľadávanie študentov, ktorí majú určitú znalosť, patrí medzi hlavné funkcie tohto systému. Pred samotným spustením vyhľadávania si treba zvoliť znalosť, ktorú po študentoch požadujeme. Tá sa vyberá z comboboxu, ktorý obsahuje zoznam doposiaľ zadefinovaných znalostí. Zobrazia sa tu jednak znalosti

definované konfigurátorom systému, ako aj znalosti, ktoré si zadefinoval daný pedagóg. Každý pedagóg tak môže mať definované svoju sadu znalostí.

| Báza znalosti a zručností štud | Kľúčové slová<br><sup>O</sup> Op R <sup>NR</sup><br>Java Zru | Fakty V <sup>M</sup><br>Znalosti<br>Knosti <sup>Mysol</sup> | м         | ária Bieliková |
|--------------------------------|--------------------------------------------------------------|-------------------------------------------------------------|-----------|----------------|
| DOMOV FAKTY NA POTVRDENIE ZN   | ALOSTI VYHĽADÁVANIE ŠTUDENTOV                                |                                                             | PROFIL    | Odhlásiť sa    |
| Vyhľadávanie štud              | lentov                                                       |                                                             |           |                |
| Vyberte znalosť:               | java programátor 💌                                           |                                                             |           |                |
|                                |                                                              | Vy                                                          | hľadať št | tudentov       |
|                                | Znalci © 2008/2009                                           |                                                             |           |                |

Obr. 15. Vyhľadávanie študentov - výber znalosti.

Ak sa tu tá požadovaná nenachádza, treba si ju vytvoriť v záložke Znalosti. Po zvolení znalostí a zahájení vyhľadávania sa zobrazí zoznam študentov zodpovedajúcich zadaným požiadavkám. Takýto zoznam môžeme vidieť na Obr. 16.

| Eláza zi     | ZNALEC<br>nalosti a zručnosti s | študentov | Kľúčové slová<br><sup>O</sup> Op<br>Java Zru | Fakty <sup>u</sup><br>Znalosti <sub>My50</sub><br>Ičnosti | ∧L M   | ária Bieliková |
|--------------|---------------------------------|-----------|----------------------------------------------|-----------------------------------------------------------|--------|----------------|
| <b>Dомоv</b> | FAKTY NA POTVRDENIE             | ZNALOSTI  | Vyhľadávanie študentov                       |                                                           | PROFIL | Odhlásiť sa    |
| Výs          | sledok hl'adar                  | ia štud   | entov                                        |                                                           |        | 1              |
|              | Meno študenta                   |           | Skóre                                        | Akci                                                      | ie     |                |
| t            | est test                        | 67.65     |                                              | ? zobrazit studenta                                       | 3?     |                |
| N            | Aichal Holub                    | 0.0133333 | 333333332                                    | ? zobrazit studenta                                       | a ?    |                |
|              |                                 |           |                                              |                                                           |        |                |

Obr. 16. Vyhľadávanie študentov - výsledok hľadania.

Ako vidno z obrázku, študenti sú zoradení podľa skóre, ktoré odzrkadľuje úroveň ich vedomostí z rozsahu, ktorý bol zadefinovaný. Toto skóre nie je zhora ohraničené, nakoľko každý ďalší fakt zlepšuje študentove znalosti. V stĺpci akcie sa nachádza odkaz na zobrazenie detailov o študentovi.

# 6 Používateľská rola konfigurátor

Používateľ s rolou konfigurátor má za úlohu nastavovať systém. Na túto činnosť využíva špecifické funkcie, ktoré sú dostupné z menu:

- 1. konfigurácia typov faktov (záložka Typy faktov),
- 2. konfigurácia číselníkov používaných v typoch faktov (záložka Číselníky),
- 3. konfigurácia globálne viditeľných znalostí (záložka Znalosti) a
- 4. konfigurácia kľúčových slov používaných vo faktoch a znalostiach (záložka Kľúčové slová).

#### 6.1 Konfigurácia typov faktov

V tejto záložke (Obr. 17) môže konfigurátor definovať nové typy faktov a upravovať už existujúce. Existujúce typy faktov vidí usporiadané v tabuľke. Pri každom type faktu má na výber z dvoch akcií, a to Upraviť a Odstrániť typ faktu. Ak chce definovať nový typ faktu, použije na to tlačidlo Pridať typ faktu. Stránky pridávania nového typu faktu a editácie už existujúceho sú zhodné.

| Kľúčové slová                                      | Fal Konfigurator Konfigurato | rsky |
|----------------------------------------------------|------------------------------|------|
|                                                    | nalosti <sub>Nyso</sub>      | .8   |
| Báza znalosti a zručností študentov                | JI IOSU                      | R    |
| Domov TYPY FAKTOV Číselníky Znalosti Kľúčové slová | PROFIL ODHLÁSI               | ŤSA  |
|                                                    |                              |      |
| Správa typov faktov                                |                              |      |
| Pridať typ faktu                                   |                              |      |
| Názov                                              | Akcie                        |      |
| Certifikát                                         | 🥒 Upraviť 🚺 Odstrániť        |      |
| Predmet                                            | 🥒 Upraviť 🚺 Odstrániť        |      |
| Projekt                                            | 🥒 Upraviť 🚺 Odstrániť        |      |
| Príspevok na konferencii                           | 🥒 Upraviť 🚺 Odstrániť        |      |
| Publikácia                                         | 🥒 Upraviť 🚺 Odstrániť        |      |
| Stáž                                               | 🥒 Upraviť 🚺 Odstrániť        |      |
| Súťaž                                              | 🥒 Upraviť 🚺 Odstrániť        |      |
| Záverečná práca                                    | 🥒 Upraviť 🚺 Odstrániť        |      |
| Školenie                                           | 🥒 Upraviť 🚺 Odstrániť        |      |
| Znalci © 2008/2009                                 |                              |      |

**Obr. 17 Zoznam typov faktov.** 

Keď sa rozhodne pre editáciu typu faktu, zobrazí sa mu stránka ako na Obr. 18. Každému typu faktu musí zadať jeho názov. Tento názov sa následne používa v zozname typov faktov, ktoré si študent môže vyplniť. Voľbou nutné potvrdzovanie sa dá určiť, či bude nutné schvaľovať konkrétne fakty tohto typu pedagógmi. Ďalej konfigurátor môže zvoliť, či má byť tento typ editovateľný študentmi alebo nie. Typickým príkladom needitovateľného typu faktu sú školské predmety, ktoré sú importované z akademického systému a študenti ich nemôžu meniť. Každému typu faktu je možné definovať atribúty spolu s ich typmi. Pri atribútoch treba vyplniť názov, ich kód (čo je názov bez diakritiky, ktorý sa použije vo vzorci) a či je daný atribút povinný. Posledným krokom pri definovaní nového typu atribútu je vyplnenie jeho vzorca. Ten je

tvorený matematickým výrazom, v ktorom vystupujú kvantifikovateľné atribúty (t.j. také, ktoré sa dajú ohodnotiť nejakým číslom). Na vytváranie vzorcov slúži jednoduchý editor, ktorý zabezpečí, že daný matematický výraz bude mať zmysel. V spodnej časti stránky môžeme potvrdiť alebo zrušiť vykonané zmeny.

|                                | Kľúčové        | slová       | Fal Konfigurator Ko | nfiguratorsky |
|--------------------------------|----------------|-------------|---------------------|---------------|
| Ráza zpalosti a zručností štuo |                | Java Zručno | alosti<br>otsti     |               |
| DOMOV TYPY FAKTOV ČÍSELNÍKY    | ZNALOSTI KĽÚČO | VÉ SLOVÁ    | Profil              | Odhlásiť sa   |
| Editácia typu faktu            |                |             |                     |               |
| Názov:                         | Certifikát     |             |                     |               |
| Nutné potvrdzovanie:           |                |             |                     |               |
| Editovateľný:                  |                |             |                     |               |
| Pridať atribút typu:           | boolovský      | Pridať      |                     |               |
| Zoznam atribútov:              | Názov          | Тур         | Akcie               |               |
|                                | Platný do      | dátumový    | 🥜 Upraviť 🚺 Odstrár | niť           |
|                                | Úroveň         | číselníkový | 🥒 Upraviť 🚺 Odstrár | niť           |
| Vzorec:                        | UROVEN + 3     |             |                     |               |
|                                | Atribút        | Operácia    |                     |               |
|                                | UROVEN VID     | + - *       |                     |               |
|                                | Konštanta      | / % ^       |                     |               |
|                                |                | Zátvorky    |                     |               |
|                                |                | $\langle $  |                     |               |
|                                | Späť Vyčistiť  |             |                     |               |
|                                |                |             |                     |               |
| Zrušiť                         |                |             |                     | Uložiť        |
|                                | Znalci ©       | 2008/2009   |                     |               |

Obr. 18 Editácia typu faktu.

### 6.2 Konfigurácia číselníkov

Číselník je špeciálny dátový typ, ktorý môže byť použitý ako dátový typ atribútov faktov. Umožňuje definovať číselné hodnoty a ich textovú reprezentáciu. Študent má následne pri vypĺňaní takéhoto atribútu na výber z niekoľkých možností, pričom nemôže zadávať svoje vlastné hodnoty. Typickým príkladom použitia je známka z predmetu. Tieto známky sú vopred definované ako písmená, navyše majú priradené číselné hodnoty vystupujúce vo vzorci typu faktu predmet.

Na Obr. 19 je zobrazená stránka správy číselníkov. Je na nej možné vytvárať nové číselníky (tlačidlom Pridať číselník), ako aj prezerať a upravovať existujúce. Táto stránka zobrazuje zoznam číselníkov, ktoré v systéme už boli definované.

|        |                      | Kľúčové slov                            | iá Fa                    | Konfigurator Ko      | nfiguratorsky |
|--------|----------------------|-----------------------------------------|--------------------------|----------------------|---------------|
| ZNALCI | ZNALEC               | D I I I I I I I I I I I I I I I I I I I | av™ Znalost<br>Zru≶porti | i <sub>My</sub> sal- | 8             |
| Báza   | znalosti a zručnosti | študentov                               | Ziuciosu                 |                      |               |
| Doмov  | 7 TYPY FAKTOV CÍSEL  | NÍKY ZNALOSTI KĽÚČOVÉ SLO               | VÁ                       | PROFIL               | Odhlásiť sa   |
| Sp     | práva číselník       | <i><i>ov</i></i>                        |                          |                      |               |
| L      | Kód číselníka        | Názov číselníka                         | Kvantifikovateľný        | Akcie                |               |
|        | PORADIE              | Poradie                                 | áno                      | 🥜 Upraviť 🚺 Od       | strániť       |
|        | TYP_UKONCENIA        | Spôsob ukončenia predmetu               | áno                      | 🥜 Upraviť 🚺 Od       | strániť       |
|        | STUPEN_STUDIA        | Stupeň štúdia                           | áno                      | 🥒 Upraviť 🚺 Od       | strániť       |
|        | TYP_SUTAZE           | Typ súťaže                              | áno                      | 🥜 Upraviť 🚺 Od       | strániť       |
|        | PREDMET_ZNAMKA       | Známka z predmetu                       | áno                      | 🥜 Upraviť 🚺 Od       | strániť       |
|        | UROVEN_ODBORNOSTI    | Úroveň odbornosti                       | áno                      | 🥜 Upraviť 🚺 Od       | strániť       |
|        |                      | Znalci @ 200                            | 8/2009                   |                      |               |

Obr. 19 Správa číselníkov.

|       |                    |           | C Kľú        | ičové slová      | _ Fa      | Konfigu | irator Kon | figuratorsky |
|-------|--------------------|-----------|--------------|------------------|-----------|---------|------------|--------------|
| ZNALC | ZNALEC             | 4 5       |              |                  | Znalosti  | MVSQL   |            |              |
| Báza  | a znalosti a zručn | ostí štud | entov        | Java             | zrucnosti |         |            |              |
| Бом   | ον Τγργ Γακτον     | ČÍSELNÍKY | ZNALOSTI     | KĽÚČOVÉ SLOVÁ    |           |         | PROFIL     | Odhlásiť sa  |
| E     | Editácia čísel     | níka      |              |                  |           |         |            |              |
|       | Kód čís            | selníka:  | PORADIE      |                  |           |         |            |              |
|       | Názov čís          | selníka:  | Poradie      |                  |           |         |            |              |
|       | Kvantifikova       | ateľný:   |              |                  |           |         |            |              |
|       | Hodnoty čís        | selníka:  | Κόα          | ı                | Názov     | Hodnota | Akcie      |              |
|       |                    |           | DRUHY        | Druhé r          | niesto    | 3.0     | 🚺 Vyma:    | ž            |
|       |                    |           | INE          | Iné              |           | 1.0     | 🚺 Vyma:    | ž            |
|       |                    |           | PRVY         | Prvé mi          | esto      | 4.0     | 🚺 Vyma:    | ž            |
|       |                    |           | TRETI        | Tretie r         | niesto    | 2.0     | 🚺 Vyma:    | ž            |
|       |                    |           | 🥹 Pridaj hoc | Inotu            |           |         |            |              |
|       | Zrušiť             |           |              |                  |           |         |            | Uložiť       |
|       |                    |           | Zı           | nalci © 2008/200 | 9         |         |            |              |

Obr. 20 Editácia číselníka.

Pri vytváraní nového alebo editácii existujúceho číselníka sa zobrazí stránka ako na Obr. 20. Pri číselníku je nutné vyplniť údaje ako jeho kód a názov (majú rovnaký význam ako pri atribútoch). Ďalej je možné určiť, či bude číselník kvantifikovateľný. Po zaškrtnutí tejto voľby je možné definovať hodnoty

číselníka. Každá hodnota sa skladá z názvu (tieto názvy sa potom ponúknu v zozname povolených hodnôt atribútu pri pridávaní faktu), kódu a číselnej hodnoty, ktorá vystupuje vo vzorcoch typov faktov. Nové hodnoty môžeme pridávať pomocou odkazu Pridaj hodnotu, existujúce hodnoty môžeme mazať tlačidlom Vymaž.

### 6.3 Konfigurácia znalostí

V tejto záložke má konfigurátor možnosť definovať znalosti. Tieto znalosti budú viditeľné všetkými používateľmi systému (na rozdiel od znalostí definovaných pedagógom, ktoré môže používať na vyhľadávanie iba tento pedagóg).

Na Obr. 21 je stránka zobrazujúca existujúce znalosti. Taktiež umožňuje vytvárať nové znalosti pomocou tlačidla Pridať znalosť. Existujúce znalosti je možné upravovať a odoberať.

| Kľúčové slová                                      | Fal Konfigurator Konfiguratorsky |
|----------------------------------------------------|----------------------------------|
|                                                    | Znalosti <sub>MNSOL</sub>        |
| Báza znalosti a zručností študentov                | Zrucnosu                         |
| Domov Typy Faktov Číselníky ZNALOSTI Kľúčové slov. | Á PROFIL ODHLÁSIŤ SA             |
| Správa znalosti<br>Pridať znalosť                  |                                  |
| Názov                                              | Akcie                            |
| analytik                                           | 🥒 Upraviť 🚺 Odstrániť            |
| Znalci © 2008/                                     | 2009                             |

Obr. 21 Správa znalostí.

Na editáciu a vytváranie novej znalosti sa používa taká istá stránka, akú používa aj pedagóg (Obr. 22). Konfigurátor musí zadať názov znalosti a následne k nej vybrať kľúčové slová spolu s ich váhami. Váhy sú udávané v percentách a ich súčet musí byť 100 %. Kľúčové slová k znalosti je možné pridávať aj odoberať. Nakoniec môžeme vykonané zmeny uložiť pomocou tlačidla Uložiť, alebo použiť tlačidlo Zrušiť na návrat.

|       |                   |              | C Kľ         | účové slová      | Fal Kom                  | figurator Ko | onfiguratorsky |
|-------|-------------------|--------------|--------------|------------------|--------------------------|--------------|----------------|
| ZNALC | ZNALE             | <u>С</u> н 5 |              |                  | NY <sup>e</sup> Znalosti |              |                |
| Báza  | a znalosti a zruč | čností štud  | lentov       |                  | Ziucioau                 |              |                |
| Бом   | Ον ΤΥΡΥ ΕΑΚΤΟΝ    | ČÍSELNÍKY    | ZNALOSTI     | KĽÚČOVÉ SLOVÁ    |                          | PROFIL       | Odhlásiť sa    |
|       |                   |              |              |                  |                          |              |                |
| E     | ditácia zna       | losti        |              |                  |                          |              |                |
|       | <b>.</b>          |              |              |                  |                          |              |                |
|       |                   | Názov:       | analytik     |                  |                          |              |                |
|       | Kľúčo             | vé slová:    | OOP          | •                | 20 X                     |              |                |
|       |                   |              | Návrhové     | vzory 🔽          | 30 X                     |              |                |
|       |                   |              | UML          |                  | 50 X                     |              |                |
|       |                   |              | 🔮 Pridaj kľú | účové slovo      | ;                        |              |                |
|       | Zrušiť            |              |              |                  |                          |              | Uložiť         |
|       |                   |              | 7            | nalci @ 2008/200 | ]9                       |              |                |

Obr. 22 Editácia konkrétnej znalosti.

## 6.4 Konfigurácia kľúčových slov

Kľúčové slová sa používajú pri znalostiach a faktoch. Používatelia si môžu vyberať len z ponúkanej množiny kľúčových slov, aby nedochádzalo k rôznym zápisom toho istého pojmu (napr. NET a .NET). Konfigurátor spravuje kľúčové slová cez stránku znázornenú na Obr. 23.

| KI                                   | účové slová       | Fal Konfigurator Konfigur  | atorsky |
|--------------------------------------|-------------------|----------------------------|---------|
|                                      |                   | Znalosti <sub>MySQ</sub> L |         |
| Báza znalosti a zručností študentov  |                   | uurioau                    |         |
| DOMOV TYPY FAKTOV CISELNIKY ZNALOSTI | KEUCUTE SLUTA     | PROFIL ODHI                | ÁSIŤ SA |
| Správa kľúčových slov                |                   |                            | _       |
| Pridať KS                            |                   |                            |         |
| Kľúčové slo                          | vo                | Akcie                      |         |
| Ajax                                 |                   | 🥒 Upraviť 🚺 Odstrániť      | Ī       |
| Assembler                            |                   | 🥒 Upraviť 🚺 Odstrániť      | ]       |
| Basic                                |                   | 🥒 Upraviť 🚺 Odstrániť      | ]       |
| С                                    |                   | 🥒 Upraviť 🚺 Odstrániť      | ]       |
| C#                                   |                   | 🥒 Upraviť 🚺 Odstrániť      | ]       |
| C++                                  |                   | 🥒 Upraviť 🚺 Odstrániť      | ]       |
| XML                                  |                   | 🥒 Upraviť 🚺 Odstrániť      | ]       |
| XPath                                |                   | 🥒 Upraviť 🚺 Odstrániť      | ]       |
| XSLT                                 |                   | 🥜 Upraviť 🚺 Odstrániť      | ]       |
|                                      | nalci © 2008/2009 |                            |         |

Obr. 23 Správa kľúčových slov.

K dispozícii má tlačidlá na pridávanie kľúčových slov, editáciu a odstraňovanie existujúcich. Na editáciu a pridávanie nového kľúčového slova sa používa stránka zobrazená na Obr. 24.

| Kľúčové slová Fal Konfigurator Konfiguratorsky |                   |             |          |                |                                                          |        |              |
|------------------------------------------------|-------------------|-------------|----------|----------------|----------------------------------------------------------|--------|--------------|
| ZNALC                                          | ZNALE             | C D         |          |                | <sup>∾</sup> Znalosti <sub>wys</sub> o<br>Zručnosti wyso |        |              |
| Báza                                           | a znalosti a zrud | čnosti štud | lentov   | Κιάζους ει ομά | Cruonoau                                                 | Проги  | Οριμ άστἔ σα |
| DUM                                            |                   | CISELNIKT   | ZNALUSII | KLUCUVE SLUVA  |                                                          | PROFIL | ODHEASTI SA  |
| Nové kľúčové slovo:                            |                   |             |          |                |                                                          |        |              |
|                                                |                   | Názov:      | Java     |                |                                                          |        |              |
|                                                | Zrušiť            |             |          |                |                                                          |        | Uložiť       |
| Znalci © 2008/2009                             |                   |             |          |                |                                                          |        |              |

Obr. 24 Editácia kľúčového slova.

Jediným atribútom, ktorý je potrebné zadať, je samotný text kľúčového slova. Tým môže byť aj slovné spojenie, no je vhodné udržiavať počet slov v spojení čo najmenší. Vykonané zmeny je možné uložiť alebo zrušiť kliknutím na príslušné tlačidlo.